## ESS GUIDE > HOW TO COMPLETE/UN-COMPLETE OBJECTIVES AND RETRIEVE COMPLETED OBJECTIVES

## Overview

- We advise that completion dates are not added until after your annual PDR discussion.
- If you complete an objective by mistake, the completion date can be removed to return it to current status.
- When you complete an objective, it no longer shows in the default display within Self-Service.

This guide covers the following actions.

- Completing objectives.
- Retrieving/updating completed objectives.
- Un-completing objectives.

# **COMPLETE OBJECTIVE**

• Login to Employee Self-Service and click on the PDR & Objectives menu option, as below.

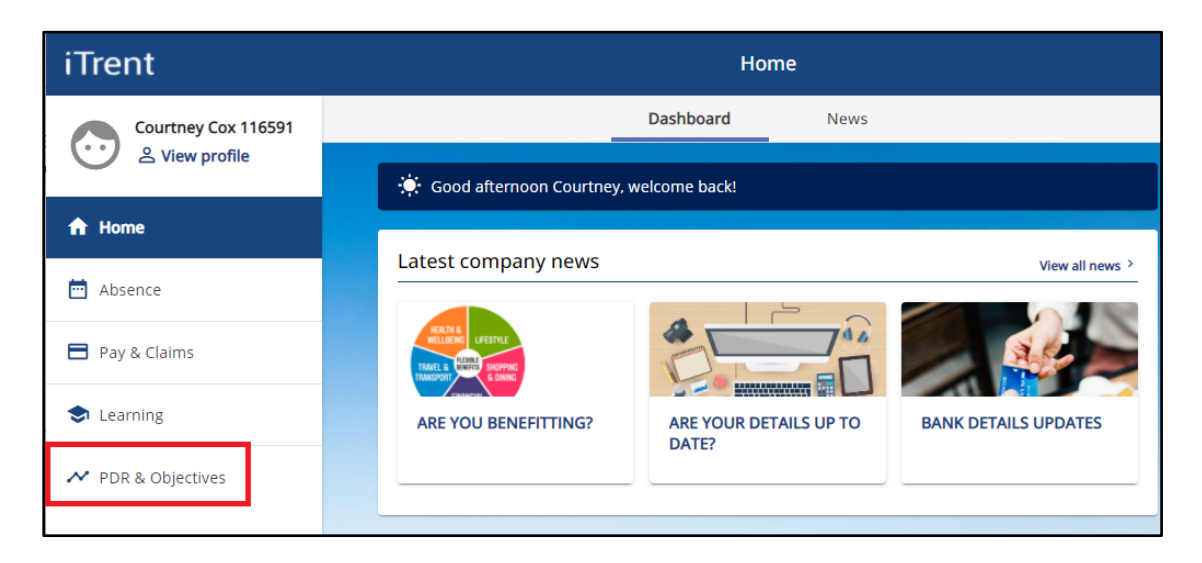

- Click on the Objectives menu option, as below.
- Any objectives which are in progress, that you have already added, will be displayed.
- To complete an objective, click on the relevant objective name, as below.
- This will open the Objective Details window.

| iTrent              | Performance              |                       |                |        |         |
|---------------------|--------------------------|-----------------------|----------------|--------|---------|
| Courtney Cox 116591 |                          | Reviews               | Objectives     | ]      |         |
|                     | Objectives               |                       |                |        |         |
| Absence             | All 🗸 Current            | Download              |                |        |         |
| Pay & Claims        | Form name                | Start date ↓ Target o | late Linked to | Status |         |
| Learning            | Develop Excel Skills     | 31 Aug 2              | 021            | Pro    | gress @ |
| ✓ PDR & Objectives  | Exam Board Training      | <u>31 Mar 2</u>       | 022            | Pro    | gress © |
|                     | Implement New PDR System | 30 Jun 2              | )21            | Pro    | gress @ |

- Add the Completion Date.
- Click the Save button to save your changes.
- We advise that completion dates are not added until after your annual PDR discussion.
- If you complete an objective by mistake, the completion date can be removed to return it to current status.
- When you complete an objective, it no longer shows in the default display within Self-Service.
- Please see the next section of this guide for how to retrieve/update/un-complete completed objectives.

| < Back to Objective | 5                                                            |          |             |   |
|---------------------|--------------------------------------------------------------|----------|-------------|---|
| Objective details   |                                                              |          |             |   |
|                     | objective fille (required)                                   |          |             |   |
|                     | Exam Board Training                                          |          |             |   |
|                     | Type (required)                                              |          |             |   |
|                     | Development<br>Work based                                    | •<br>•   |             | ł |
|                     | Attachment date (required)                                   |          |             | l |
|                     | 01/11/2021                                                   | )        |             |   |
|                     | Description                                                  |          |             |   |
|                     | To attend exam board training before next year's exam boards | 11       |             |   |
|                     | Target completion date                                       |          |             |   |
|                     | 31/03/2022                                                   | <b>—</b> |             |   |
| r                   | Completion date                                              | _        | 1           |   |
|                     | 13012022                                                     |          |             |   |
|                     | Position                                                     |          | -           |   |
|                     | <all></all>                                                  | ~        |             |   |
|                     | > Document attachments                                       |          |             | - |
|                     |                                                              |          | Save Delete |   |

# **RETRIEVE/UPDATE COMPLETED OBJECTIVE**

- When you complete an objective, it no longer shows in the default display within Self-Service.
- To retrieve/update completed objectives, click on the All button, as below.
- The display list will then update to include completed as well as in-progress objectives.

|                          | Performa                                                                                                    | ince                                                                                                    |                                                                                                    |
|--------------------------|----------------------------------------------------------------------------------------------------|----------------------------------------------------------------------------------------------------|----------------------------------------------------------------------------------------------------|
|                          | Reviews                                                                                                    | Objectives                                                                                                    |                                                                                                    |
| Objectives               |                                                                                                    |                                                                                                    |                                                                                                    |
| All Current              | Download                                                                                                    |                                                                                                    |                                                                                                    |
| Form name 9              | Start date 🦊 🛛 Target date                                                                                                    | Linked to Status                                                                                                    |                                                                                                    |
| Develop Excel Skills     | 31 Aug 2021                                                                                                    |                                                                                                    | Progress @                                                                                                    |
| Exam Board Training      | 31 Mar 2022                                                                                                    |                                                                                                    | Progress @                                                                                                    |
|                          |                                                                                                    |                                                                                                    |                                                                                                    |
| Implement New PDR System | 30 Jun 2021                                                                                                    |                                                                                                    | Progress                                                                                                    |
| Minute Taking Skills     | 31 Jan 2022                                                                                                    |                                                                                                    | Progress @                                                                                                    |
|                          | Objectives   Image: Current image: Current image: Cu | Objectives         Image: Current       Image: Download         Form name       Start date ↓       Target date         Develop Excel Skills       31 Aug 2021         Exam Board Training       31 Mar 2022         Implement New PDR System       30 Jun 2021         Minute Taking Skills       31 Jan 2022 | Performance         Reviews       Objectives         Objectives       Image: Current       Image: Current       Image: Current         Form name       Start date ↓       Target date       Linked to       Status         Develop Excel Skills       31 Aug 2021       Image: Current       Status         Image: Current       30 Jun 2021       Image: Current       30 Jun 2021         Image: Current New PDR System       30 Jun 2021       Image: Current       Status         Image: Current New PDR System       30 Jun 2021       Image: Current       Status         Image: Current New PDR System       30 Jun 2021       Image: Current       Status         Image: Current New PDR System       31 Jan 2022       Image: Current       Status |

- Click on the name of the completed objective, as above, to open the Objective Details screen.
- From here you can view, edit or un-complete the objective.
- The section below covers how to un-complete an objective.

| < Back to Objective | 5                                                            |         |
|---------------------|--------------------------------------------------------------|---------|
| Objective details   |                                                              |         |
|                     |                                                              |         |
|                     | Objective Title (required)                                   |         |
|                     | Exam Board Training                                          |         |
|                     | Type (required)                                              |         |
|                     | Development<br>Work based                                    | *       |
|                     | Attachment date (required)                                   |         |
|                     | 01/11/2021                                                   |         |
|                     | Description                                                  |         |
|                     | To attend exam board training before next year's exam boards |         |
|                     | Target completion date                                       |         |
|                     | 31/03/2022                                                   |         |
|                     | Completion date                                              |         |
|                     | 13/01/2022                                                   | <b></b> |
|                     | Position                                                     |         |
|                     |                                                              |         |

## **UN-COMPLETE OBJECTIVE**

- When you complete an objective, it no longer shows in the default display within Self-Service.
- To retrieve completed objectives, click on the All button, as below.
- The display list will then update to include completed as well as in-progress objectives.

| iTrent              | Performance                                         |  |  |
|---------------------|-----------------------------------------------------|--|--|
| Courtney Cox 116591 | Reviews <b>Objectives</b>                           |  |  |
|                     | Objectives                                          |  |  |
| A Home              | Current Download                                    |  |  |
| Absence             | Form name Start date ↓ Target date Linked to Status |  |  |
| Pay & Claims        | Develop Excel Skills 31 Aug 2021 Progress C         |  |  |
| Learning            | Exam Board Training 31 Mar 2022 Progress            |  |  |
| ✓ PDR & Objectives  | Implement New PDR System 30 Jun 2021 Progress @     |  |  |
|                     |                                                     |  |  |
|                     | Minute Taking Skills 31 Jan 2022 Progress           |  |  |

- Click on the name of the completed objective, as above, to open the Objective Details window.
- From here you can un-complete the objective.
- Remove the date from the Completion Date field, as below, and click Save to save your changes.
- **Do not** click the red Delete button at the bottom of the window, as this will delete your objective.
- The objective will now show in the default display within Self-Service.

| < Back to Objectives                                            | Seak to Objectives                                           |
|-----------------------------------------------------------------|--------------------------------------------------------------|
| Objective details                                               | Objective details                                            |
| objective rite (required)                                       |                                                              |
| Exam Board Training                                             | Exam Board Training                                          |
| Type (renuired)                                                 | Type (required)                                              |
| Development                                                     | Development                                                  |
| Work based                                                      | Work based                                                   |
|                                                                 | •                                                            |
|                                                                 | Attachment date (required)                                   |
| Attachment date (required)                                      | 01/11/2021                                                   |
| 01/11/2021                                                      |                                                              |
| Description                                                     | Description                                                  |
| To attend exam board training before next year's<br>exam boards | To attend exam board training before next year's exam boards |
| Target completion date                                          | Target completion date                                       |
| 31/03/2022                                                      | 31/03/2022                                                   |
|                                                                 | Completion date                                              |
| 13/01/2022                                                      |                                                              |
| Pasitian                                                        | Position                                                     |
|                                                                 | <all></all>                                                  |
| > Document attachments                                          | > Document attachments                                       |
| v boodment ditabilitiente                                       |                                                              |
| Save Delete                                                     | Save Delete                                                  |